# Kort betjeningsvejledning RMC621, RMS621

RMC621: Flow- og energimanager RMS621: Energimanager

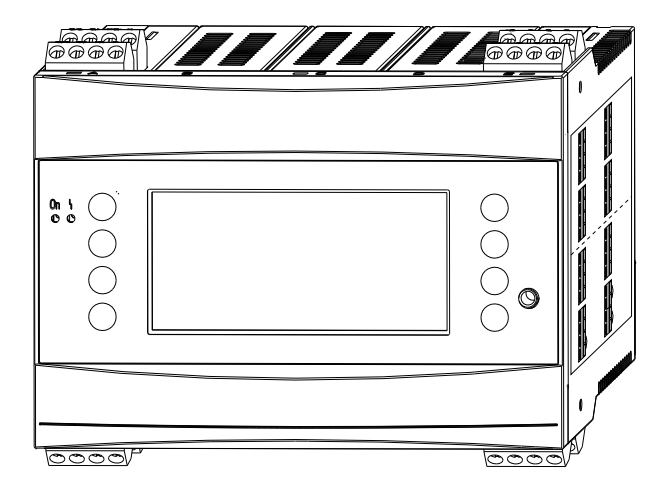

Dette er den korte betjeningsvejledning. Den erstatter ikke den betjeningsvejledning, der medfølger ved levering.

Der kan findes yderligere oplysninger i betjeningsvejledningen og den supplerende dokumentation.

Fås til alle instrumentversioner via:

- Internet: www.endress.com/deviceviewer
- Smartphone/tablet: Endress+Hauser Operations-appen

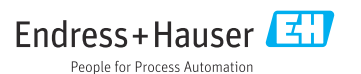

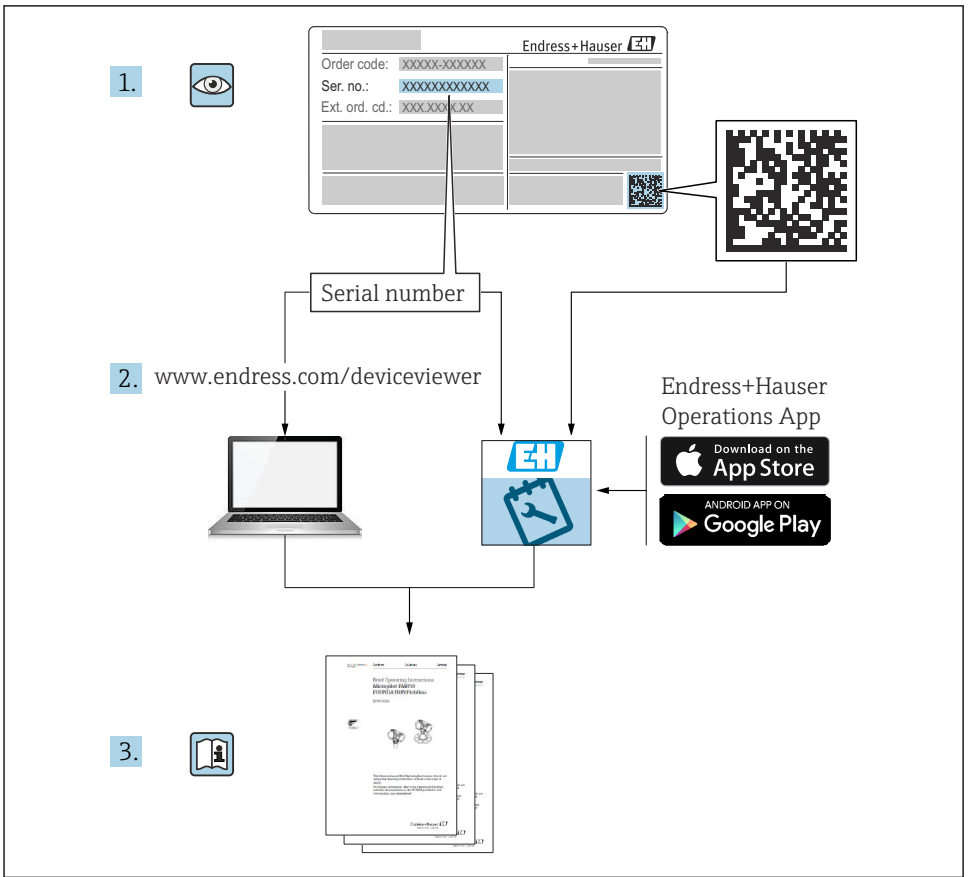

A0023555

# Indholdsfortegnelse

| <b>1</b>                                                                | Om dette dokument                                                                                                    | 3                                                                                                    |
|-------------------------------------------------------------------------|----------------------------------------------------------------------------------------------------|----------------------------------------------------------------------------------------------------|
| 1.1                                                                     | Sikkerhedsanvisninger (XA)                                                                                                    | 3                                                                                                    |
| 1.2                                                                     | Regler for dokumentet .                                                                                                    | 4                                                                                                    |
| 1.3                                                                     | Registrerede varemærker                                                                                                    | 6                                                                                                    |
| <b>2</b><br>2.1<br>2.2<br>2.3<br>2.4<br>2.5<br>2.6                      | Grundlæggende sikkerhedsanvisninger .<br>Krav til personalet .<br>Tilsigtet brug .<br>Sikkerhed på arbejdspladsen .<br>Driftssikkerhed .<br>Produktsikkerhed .<br>Certifikater og godkendelser .                                                                                                    | <b>6</b><br>6<br>7<br>7<br>7<br>8                                                                                      |
| <b>3</b><br>3.1<br>3.2<br>3.3<br>3.4                                    | Modtagelse og produktidentifikation                                                                                                    | 8<br>8<br>9<br>9                                                                                                    |
| <b>4</b>                                                                | Installation                                                                                                    | <b>9</b>                                                                                                    |
| 4.1                                                                     | Installationsbetingelser .                                                                                                    | . 9                                                                                                    |
| 4.2                                                                     | Montering af måleinstrumentet .                                                                                                    | 10                                                                                                    |
| 4.3                                                                     | Kontrol efter installation .                                                                                                    | 13                                                                                                    |
| <b>5</b><br>5.1<br>5.2<br>5.3<br>5.4<br>5.5<br>5.6<br>5.7<br>5.8<br>5.9 | Elektrisk tilslutning .<br>Tilslutningsbetingelser .<br>Tilslutning af måleinstrumentet .<br>Tilslutning af måleenheden .<br>Endress+Hauser-specifikke instrumenter .<br>Tilslutning af udgangene .<br>Tilslutning af grænsefladerne .<br>Tilslutning af udvidelseskortene .<br>Tilslutning af det eksterne display/betjeningsenheden (ekstraudstyr) .<br>Kontrol efter tilslutning . | <ol> <li>13</li> <li>13</li> <li>16</li> <li>20</li> <li>23</li> <li>24</li> <li>24</li> <li>26</li> <li>27</li> </ol> |
| <b>6</b>                                                                | Betjeningsmuligheder                                                                                                    | <b>28</b>                                                                                                    |
| 6.1                                                                     | Displaylayout                                                                                                    | 29                                                                                                    |
| 6.2                                                                     | Tastesymboler                                                                                                    | 29                                                                                                    |
| <b>7</b>                                                                | Ibrugtagning                                                                                                    | <b>30</b>                                                                                                    |
| 7.1                                                                     | Funktionskontrol                                                                                                    | 30                                                                                                    |
| 7.2                                                                     | Tænding af måleinstrumentet                                                                                                    | 30                                                                                                    |
| 7.3                                                                     | Instrumentkonfiguration                                                                                                    | 31                                                                                                    |

# 1 Om dette dokument

## 1.1 Sikkerhedsanvisninger (XA)

Ved brug i farlige områder skal de nationale sikkerhedskrav overholdes. Der medfølger separat Ex-dokumentation i denne betjeningsvejledning til målesystemer, der bruges i farlige områder. De installationsanvisninger, mærkeværdier og sikkerhedsanvisninger, der er anført i denne supplerende dokumentation, skal altid følges nøje. Sørg for, at du bruger den rette Exspecifikke dokumentation til det rette instrument med godkendelse til brug i farlige områder! Den specifikke Ex-dokumentations nummer (XA...) er angivet på typeskiltet. Du kan bruge denne Ex-specifikke dokumentation, hvis de to numre (i Ex-dokumentationen og på typeskiltet) er identiske.

## 1.2 Regler for dokumentet

#### 1.2.1 Sikkerhedssymboler

| Symbol        | Betydning                                                                                                    |
|---------------|----------------------------------------------------------------------------------------------------|
| <b>A</b> FARE | FARE!<br>Dette symbol gør dig opmærksom på en farlig situation. Der sker dødsfald eller alvorlig<br>personskade, hvis denne situation ikke undgås.               |
| ADVARSEL      | ADVARSEL!<br>Dette symbol gør dig opmærksom på en farlig situation. Der kan forekomme dødsfald eller<br>alvorlig personskade, hvis denne situation ikke undgås.  |
|               | FORSIGTIG!<br>Dette symbol gør dig opmærksom på en farlig situation. Der kan forekomme mindre eller<br>mellemstor personskade, hvis denne situation ikke undgås. |
| BEMÆRK        | <b>BEMÆRK!</b><br>Dette symbol angiver oplysninger om procedurer og andre fakta, der ikke medfører<br>personskade.                                               |

#### 1.2.2 Elektriske symboler

| Symbol                                                                                                    | Betydning                                                                                                    |  |  |
|----------------------------------------------------------------------------------------------------|----------------------------------------------------------------------------------------------------|--|--|
| A0011197                                                                                                    | <b>Jævnstrøm</b><br>En klemme, hvor der er jævnstrøm, eller som fører jævnstrøm.                                                                                   |  |  |
| ~<br>A0011198                                                                                                    | <b>Vekselstrøm</b><br>En klemme, hvor der er (sinuskurve) vekselstrøm, eller som fører vekselstrøm.                                                                |  |  |
| <ul> <li>Jævnstrøm og vekselstrøm</li> <li>En klemme, som påføres vekselstrømsspænding eller jævnstrømsspænding.</li> <li>En klemme, hvor der tilsluttes vekselstrøm eller jævnstrøm.</li> </ul>                                                             |                                                                                                    |  |  |
| <br>                                                                                                    | <b>Jordforbindelse</b><br>En klemme, som i forhold til brugeren er jordforbundet via et jordingssystem.                                                            |  |  |
| A0011199                                                                                                    | Beskyttende jordforbindelse<br>En klemme, som skal være jordet, før der foretages anden form for tilslutning.                                                      |  |  |
| Ækvipotential forbindelse           A0011201         Ækvipotential forbindelse, som skal tilsluttes til anlæggets jordingssystem: Det kan være en potentialudligningsledning eller et stjernejordingssystem afhængigt af landets eller virksomhr standarder. |                                                                                                    |  |  |
| A0012751                                                                                                    | <b>ESD – elektrostatisk afladning</b><br>Beskyt klemmerne mod elektrostatisk afladning. Hvis dette ikke overholdes, kan dele af elektronikken<br>blive beskadiget. |  |  |

#### 1.2.3 Symboler for bestemte typer oplysninger

| Symbol        | Betydning                                                                         | Symbol      | Betydning                                                                  |
|---------------|-----------------------------------------------------------------------------------|-------------|----------------------------------------------------------------------------|
|               | <b>Tilladt</b><br>Procedurer, processer eller handlinger,<br>der er tilladt.      |             | Foretrukket<br>Procedurer, processer eller handlinger,<br>der foretrækkes. |
| X             | <b>Forbudt</b><br>Procedurer, processer eller handlinger,<br>der ikke er tilladt. | i           | <b>Tip</b><br>Angiver yderligere oplysninger.                              |
| Ĩ             | Reference til dokumentation                                                       |             | Reference til side                                                         |
|               | Reference til figur                                                               | 1. , 2. , 3 | Serie af trin                                                              |
| L <b>&gt;</b> | Resultat af et trin                                                               |             | Visuel kontrol                                                             |

## 1.2.4 Symboler i grafik

| Symbol                | Betydning                                                               |
|-----------------------|-------------------------------------------------------------------------|
| 1, 2, 3,              | Delnumre                                                                |
| 1. , 2. , 3           | Serie af trin                                                           |
| A, B, C,              | Visninger                                                               |
| A-A, B-B, C-C,        | Afsnit                                                                  |
| ≈➡                    | Flowretning                                                             |
| A0013441              |                                                                         |
| <b>EX</b><br>A0011187 | Farligt område<br>Angiver et farligt område.                            |
| A0011188              | Sikkert område (ikke-farligt område)<br>Angiver et ikke-farligt område. |

#### 1.2.5 Værktøjssymboler

| Symbol                    | Betydning                    |
|---------------------------|------------------------------|
| <b>O</b> <i>A</i> 0011220 | Skruetrækker med flad klinge |
| A0011221                  | Unbrakonøgle                 |

| Symbol   | Betydning         |
|----------|-------------------|
| Ŕ        | Gaffelnøgle       |
| A0011222 |                   |
| 0        | Torx-skruetrækker |
| A0013442 |                   |

## 1.3 Registrerede varemærker

#### HART®

Registreret varemærke tilhørende HART Communication Foundation, Austin, USA

#### **PROFIBUS®**

Registreret varemærke tilhørende PROFIBUS User Organization, Karlsruhe, Tyskland

#### Modbus®

Registreret varemærke tilhørende SCHNEIDER AUTOMATION, INC.

#### Applicator<sup>®</sup>, FieldCare<sup>®</sup>, Field Xpert<sup>TM</sup>, HistoROM<sup>®</sup>

Registrerede eller anmeldte varemærker tilhørende Endress+Hauser-koncernen

# 2 Grundlæggende sikkerhedsanvisninger

## 2.1 Krav til personalet

Personalet skal opfylde følgende krav:

- Uddannede, kvalificerede specialister: Skal have en relevant kvalifikation til denne specifikke funktion og opgave.
- Er autoriseret af anlæggets ejer/driftsansvarlige.
- ► Kender landets regler.
- ► Før arbejdet påbegyndes, skal man sørge for at læse og forstå anvisningerne i vejledningen og supplerende dokumentation samt certifikaterne (afhængigt af anvendelsen).
- ► Følger anvisningerne og overholder de grundlæggende kriterier.

## 2.2 Tilsigtet brug

- Instrumentet er tilknyttet udstyr og må ikke installeres i farlige områder.
- Producenten påtager sig ikke noget ansvar for skader, der skyldes forkert brug eller brug til andet formål end det tilsigtede. Det er ikke tilladt at tilpasse eller ændre instrumentet på nogen måde.
- Instrumentet er designet til brug i et industrielt miljø og må kun anvendes i den installerede tilstand.

#### Flow- og energimanager RMC621:

Flow- og energimanager er et instrument til måling af flow, masse og energiflow for gas, væske, damp og vand. Designet med flere kanaler muliggør samtidig måling af medier og

anvendelser, f.eks. beregning af et gaskorrigeret volumetrisk flow og/eller energibalancering i et varme- eller kølesystem.

Der kan sluttes en lang række forskellige flowtransmittere, temperatursensorer og tryksensorer til instrumentet.

Flow- og energimanageren giver brugerne en række forskellige beregningsmetoder til at beregne de ønskede procesværdier for de specifikke industrikrav, ligninger for reel gas, redigerbare tabeller for densitet, termisk kapacitet og kompressionsevne, internationale beregningsstandarder for naturgas (f.eks. SGERG88) eller damp (IAPWS IF-97), flowdifferenstrykmetoder (ISO5167) osv.

Instrumentet er udviklet i henhold til kravene i anbefalingen OIML R75 (varmemålere) og EN-1434-standarden (flowmåling).

#### Energimanager RMS621:

Energimanager er et instrument til registrering af energi- og materialeflow for vand- og dampanvendelser og kan bruges til både varme- og kølesystemer.

Der kan sluttes en lang række forskellige flowtransmittere, temperatursensorer og tryksensorer til instrumentet.

Energimanager accepterer strøm/PFM/impuls- eller temperatursignaler fra sensorerne, og ud fra dem beregnes væske- og energiflow og masseflow, varmeflowenergi- og varmeenergidifferentialer iht. den internationale beregningsstandard IAPWS-IF 97.

## 2.3 Sikkerhed på arbejdspladsen

Ved arbejde på og med instrumentet:

► Brug de nødvendige personlige værnemidler i overensstemmelse med landets regler.

## 2.4 Driftssikkerhed

#### **A**FORSIGTIG

#### Risiko for personskade!

- Anvend kun instrumentet i korrekt teknisk og fejlsikret tilstand.
- ▶ Den driftsansvarlige er ansvarlig for, at instrumentet anvendes uden interferens.

#### Farligt område

Sådan undgås fare for personale og anlæg, når instrumentet anvendes i det farlige område (f.eks. eksplosionsbeskyttelse):

- Kontrollér ud fra typeskiltet, om det bestilte instrument er tilladt til den tilsigtede brug i det farlige område.
- Overhold specifikationerne i den separate supplerende dokumentation, som er en integreret del af denne korte betjeningsvejledning.

## 2.5 Produktsikkerhed

Dette måleinstrument er designet i overensstemmelse med god teknisk praksis, så det opfylder de højeste sikkerhedskrav, og er testet og udleveret fra fabrikken i en tilstand, hvor det er sikkert at anvende. Det opfylder de generelle sikkerhedsstandarder og lovmæssige krav. Det er også i overensstemmelse med de EF-direktiver, der er angivet i den EFoverensstemmelseserklæring, som gælder for det specifikke instrument. Endress+Hauser bekræfter dette ved at forsyne instrumentet med CE-mærkning.

## 2.6 Certifikater og godkendelser

#### 2.6.1 CE-mærkning

Produktet opfylder kravene i de harmoniserede europæiske standarder. Det overholder derfor lovkravene i EU-direktiverne. Producenten bekræfter med CE-mærkningen, at instrumentet er testet og i orden.

#### 2.6.2 EAC-mærkning

Produktet overholder de juridiske krav i EAEU-retningslinjerne. Producenten bekræfter med sin brug af EAC-mærkningen, at produktet er testet og opfylder kravene.

#### 2.6.3 CSA-godkendelse

CSA, General Purpose

# 3 Modtagelse og produktidentifikation

## 3.1 Modtagelse

Pak instrumentet forsigtigt ud. Er emballagen eller indholdet beskadiget?

Beskadigede komponenter må ikke installeres. Beskadigede komponenter betyder, at producenten ikke kan garantere overholdelse af de oprindelige sikkerhedskrav eller materialets modstandsdygtighed og dermed ikke kan gøres ansvarlig for eventuelle følgeskader.

## 3.2 Leveringsomfang

Er det hele der, eller mangler der noget? Kontrollér de leverede dele i forhold til ordren.

Følgende dele medfølger sammen med energimanageren ved levering:

- Energimanager til DIN-skinnemontering
- Kort betjeningsvejledning og Ex-dokumentation (tilvalg) i trykt udgave
- CD-ROM med PC-konfigurationssoftware og RS232-interfacekabel (ekstraudstyr)
- Eksternt display-/betjeningsenhed til panelmontering (ekstraudstyr)
- Udvidelseskort (tilvalg)

Instrumenttilbehør, se afsnittet "Tilbehør" i betjeningsvejledningen til instrumentet

## 3.3 Produktidentifikation

Der er følgende muligheder for identifikation af instrumentet:

- Typeskiltspecifikationer
- Indtast serienummeret fra typeskiltet i W@M Device Viewer (www.endress.com/ deviceviewer): Der vises alle data relateret til instrumentet og en oversigt over den tekniske dokumentation, der følger med instrumentet.

#### 3.3.1 Typeskilt

Stemmer instrumentets typeskilt overens med bestillingsoplysningerne på følgesedlen?

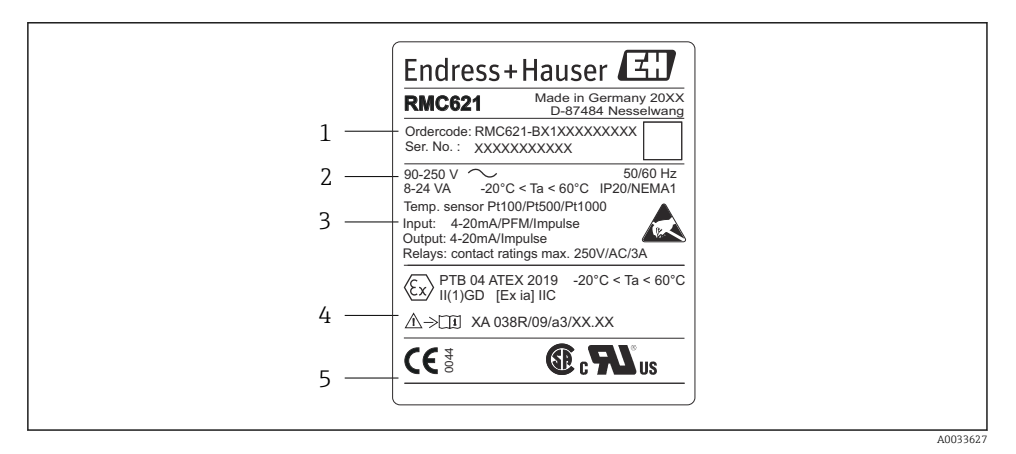

- E 1 Energimanagerens typeskilt (eksempel)
- 1 Instrumentets ordrekode og serienummer
- 2 Strømforsyning, kapslingsklasse temperatursensorindgang
- 3 Tilgængelige indgange/udgange
- 4 Mærkning af farligt område (hvis det er valgt)
- 5 Godkendelser

## 3.4 Opbevaring og transport

Pak instrumentet ind, så det er beskyttet mod stød under opbevaring (og transport). Den originale emballage giver den bedste beskyttelse.

# 4 Installation

## 4.1 Installationsbetingelser

Den tilladte omgivende temperatur (se afsnittet "Tekniske data" i betjeningsvejledningen) skal overholdes i forbindelse med installation og betjening. Instrumentet må ikke udsættes for varme.

#### BEMÆRK

#### Instrumentet kan overophede, hvis der bruges udvidelseskort

▶ Sørg for, at der er en luftstrøm på mindst 0.5 m/s (1.6 ft/s) til køle- og ventilationsformål.

#### 4.1.1 Mål

Bemærk, at instrumentets installerede længde er 135 mm (5,31 tommer) (svarer til 8HP). Yderligere mål findes i afsnittet "Tekniske data" i betjeningsvejledningen.

#### 4.1.2 Monteringsplacering

DIN-skinnemontering iht. IEC 60715 i kabinettet. Der må ikke forekomme vibrationer på monteringsstedet.

#### 4.1.3 Retning

Ingen begrænsninger.

## 4.2 Montering af måleinstrumentet

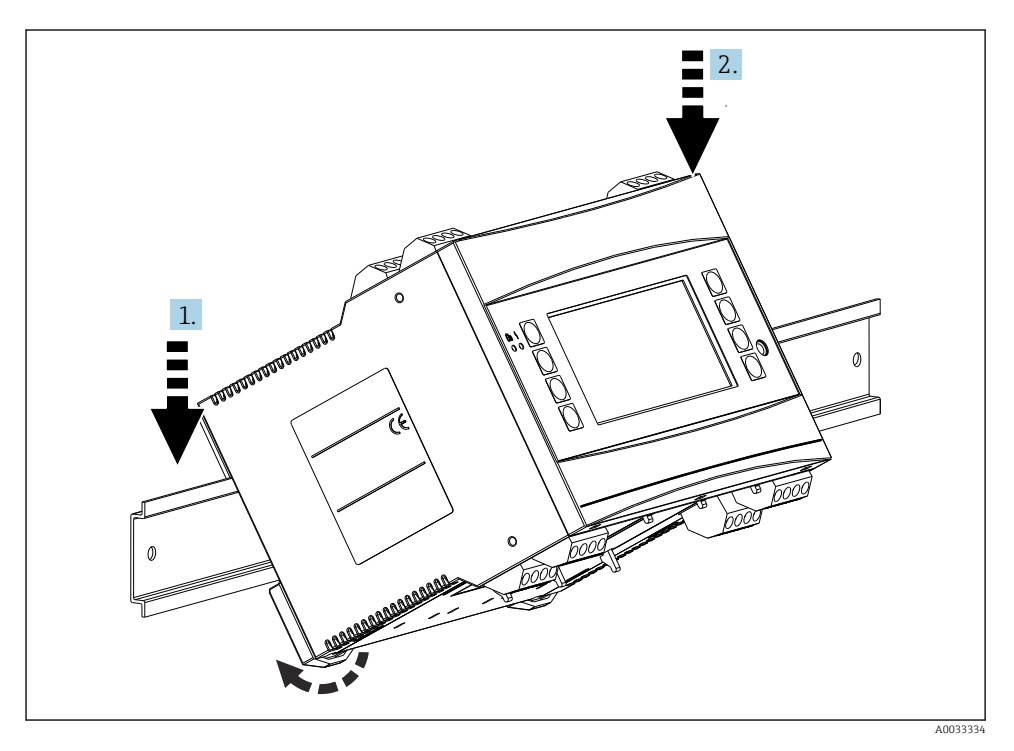

1. Hægt instrumentet på skinnen ovenfra

2. Tryk instrumentet lidt ned foran, indtil det fastlåses på plads

#### 4.2.1 Installation af udvidelseskort

#### ADVARSEL

#### Elektrisk spænding kan forårsage personskade

► Sørg altid for, at instrumentet er frakoblet strømforsyningen, når et udvidelseskort installeres eller fjernes.

#### BEMÆRK

#### Instrumentet kan overophede, hvis der bruges udvidelseskort

▶ Sørg for, at der er en luftstrøm på mindst 0.5 m/s (1.6 ft/s) til køle- og ventilationsformål.

Instrumentet kan rumme op til 3 forskellige udvidelseskort. Pladserne til udvidelseskortene er markeret B, C og D på instrumentet.

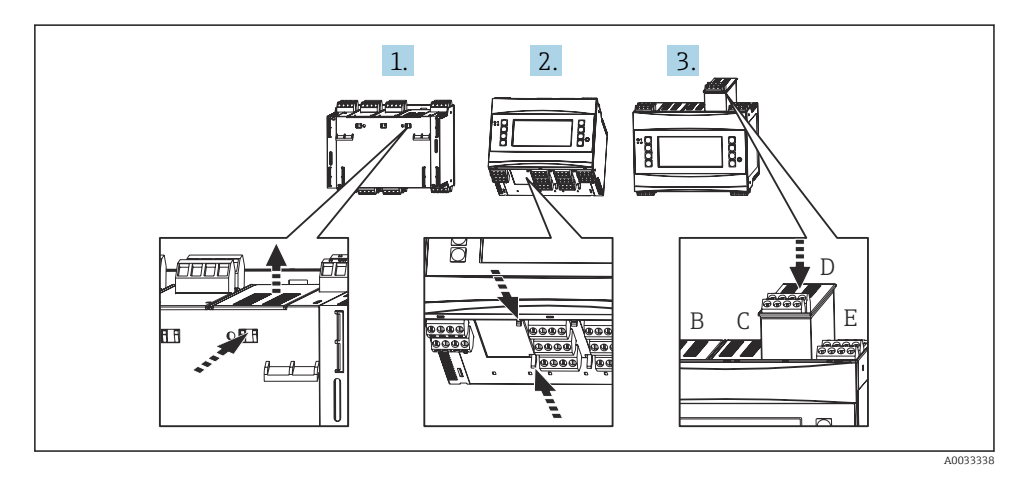

- **1.** Fjern blinddækslet fra den relevante plads (B, C eller D) på basisinstrumentet. Det gøres ved at klemme krogene samme forneden på Energimanager.
- 2. Tryk samtidig på krogen bag på instrumentet (f.eks. med en skruetrækker), og træk blinddækslet op og ud af basisinstrumentet.
- 3. Skub udvidelseskortet ind i basisinstrumentet ovenfra. Udvidelseskortet er kun installeret korrekt, hvis krogene sidder fast både på undersiden og bag på instrumentet (se 1. og 2.). Sørg for, at udvidelseskortets indgangsklemmer er foroven, og at tilslutningsklemmerne peger fremad på samme måde som basisinstrumentet.

Instrumentet genkender automatisk det nye udvidelseskort, når instrumentet er ledningsført korrekt og taget i brug (se afsnittet "Ibrugtagning").

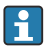

Hvis et udvidelseskort fjernes og ikke erstattes af et andet, skal den tomme plads forsegles med en blindprop.

#### 4.2.2 Montering af eksternt display/betjeningsenhed

Installationsanvisninger:

- Der må ikke forekomme vibrationer på monteringsstedet.
- Den tilladte omgivende temperatur under brug er -20 til 60 °C (-4 til 140 °F).
- Beskyt instrumentet mod varmeeksponering.

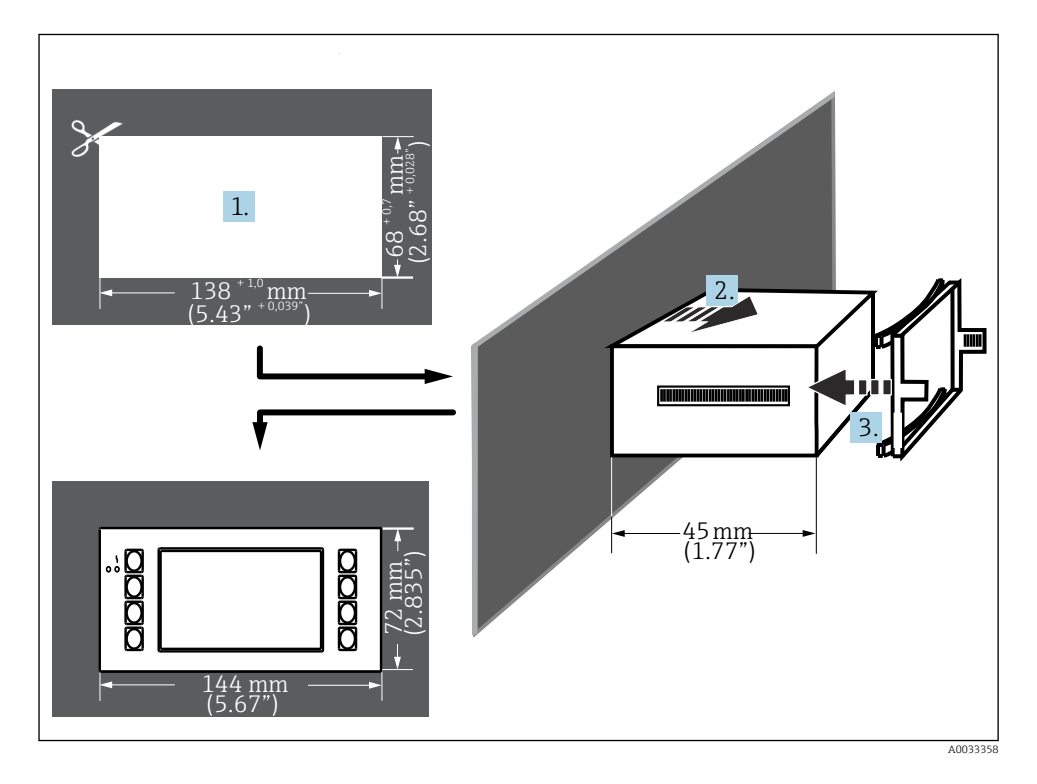

#### Procedure for panelmontering

- 1. Lav en paneludskæring, som måler 138<sup>+1,0</sup> x 68<sup>+0,7</sup> mm (5.43<sup>+0,04</sup> x 2.68<sup>+0,03</sup> in) (iht. DIN 43700). Installationsdybden er 45 mm (1.77 in).
- 2. Skub instrumentet og tætningsringen gennem paneludskæringen fra forsiden.
- 3. Hold instrumentet vandret, og sæt sikringsrammen ned over husets bagside. Tryk derefter rammen ind mod panelet med et jævnt tryk, indtil holdekrogene griber fast.
- 4. Kontroller, at sikringsrammen sidder asymmetrisk.

Ledningsføring, se  $\rightarrow \square 26$ 

## 4.3 Kontrol efter installation

Hvis der bruges udvidelseskort, skal det kontrolleres, at kortene sidder korrekt på pladserne i instrumentet.

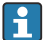

Hvis instrumentet bruges i nærheden af en varmemåler, skal installationsanvisningerne for EN 1434 stk. 6 overholdes ved montering. Dette inkluderer også installationen af flow- og temperatursensorerne.

# 5 Elektrisk tilslutning

#### 5.1 Tilslutningsbetingelser

#### **ADVARSEL**

#### Der er risiko for eksplosion, hvis instrumentet tilsluttes korrekt i det farlige område

Ved tilslutning af Ex-certificerede instrumenter skal du være særlig opmærksom på anvisningerne og tilslutningsskemaerne i den supplerende Ex-specifikke dokumentation til denne betjeningsvejledning. Kontakt leverandøren, hvis du har spørgsmål.

#### **FORSIGTIG**

#### Risiko for beskadigelse af elektronikkomponenterne

 Sluk for strømforsyningen, før instrumentet monteres eller tilsluttes. Hvis dette ikke overholdes, kan dele af elektronikken blive beskadiget.

#### **ADVARSEL**

#### Fare! Elektrisk spænding!

▶ Instrumentet må ikke være strømførende, når det tilsluttes.

Der skal bruges en skruetrækker med flad klinge til ledningsføring af instrumentet ved klemmerne.

#### BEMÆRK

#### Stram ikke skrueklemmerne for meget, da det kan beskadige instrumentet.

► Tilspændingsmoment = 0.5 til 0.6 Nm (0.37 til 0.44 lbf ft).

## 5.2 Tilslutning af måleinstrumentet

#### BEMÆRK

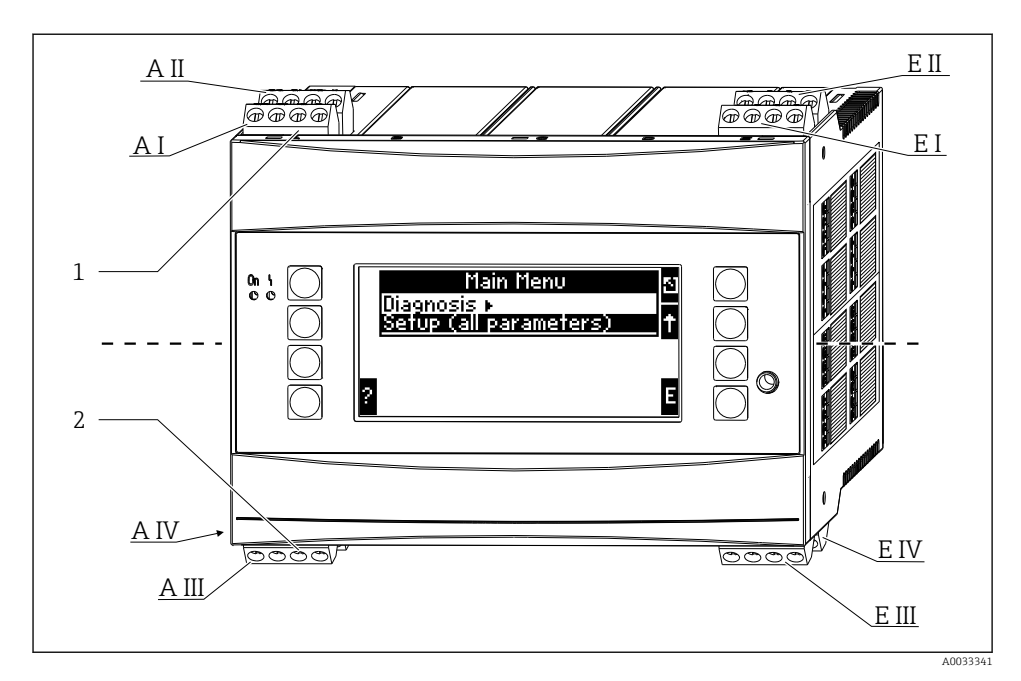

- 1 Klemmer foroven Energimanager-indgange
- 2 Klemmer forneden Energimanager-udgange

| Klemme | Klemmetildeling                                   | Plads                  | Indgang                   |
|--------|---------------------------------------------------|------------------------|---------------------------|
| 10     | + 0/4 til 20 mA/PFM/impulsindgang 1 $^{1)}$       | A foroven, foran (A I) | Strøm/PFM/impulsindgang 1 |
| 11     | Jord til 0/4 til 20 mA/PFM/impulsudgang           |                        |                           |
| 81     | Jord, sensorstrømforsyning 1                      |                        |                           |
| 82     | 24 V sensorstrømforsyning 1                       |                        |                           |
| 110    | + 0/4 til 20 mA/PFM/impulsindgang 2 <sup>1)</sup> | A foroven, bag (A II)  | Strøm/PFM/impulsindgang 2 |
| 11     | Jord til 0/4 til 20 mA/PFM/impulsudgang           |                        |                           |
| 81     | Jord, sensorstrømforsyning 2                      |                        |                           |
| 83     | 24 V sensorstrømforsyning 2                       |                        |                           |
| 1      | + RTD-strømforsyning 1                            | E foroven, for (E I)   | RTD-indgang 1             |
| 2      | - RTD-strømforsyning 1                            |                        |                           |
| 5      | + RTD-sensor 1                                    |                        |                           |
| 6      | - RTD-sensor 1                                    |                        |                           |
| 3      | + RTD-strømforsyning 2                            | E foroven, bag (E II)  | RTD-indgang 2             |
| 4      | - RTD-strømforsyning 2                            |                        |                           |

| Klemme | Klemmetildeling                | Plads                                    | Indgang                     |
|--------|--------------------------------|------------------------------------------|-----------------------------|
| 7      | + RTD-sensor 2                 |                                          |                             |
| 8      | - RTD-sensor 2                 |                                          |                             |
| 101    | - RxTx 1                       | E forneden, for (E III)                  | RS485                       |
| 102    | + RxTx 1                       |                                          |                             |
| 103    | - RxTx 1                       |                                          | RS485 (tilvalg)             |
| 104    | + RxTx 1                       |                                          |                             |
| 131    | + 0/4 til 20 mA/impulsudgang 1 | E forneden, bag (E IV)                   | Strøm-/impulsudgang 1       |
| 132    | - 0/4 til 20 mA/impulsudgang 1 |                                          |                             |
| 133    | + 0/4 til 20 mA/impulsudgang 2 |                                          | Strøm-/impulsudgang 2       |
| 134    | - 0/4 til 20 mA/impulsudgang 2 |                                          |                             |
| 52     | Relæ fælles (COM)              | A forneden, for (A III)                  | Relæ 1                      |
| 53     | Relæ normalt åbent (NO)        |                                          |                             |
| 91     | Jord, sensorstrømforsyning     |                                          | Ekstra sensorstrømforsyning |
| 92     | 24 V sensorstrømforsyning      |                                          |                             |
| L/L+   | L for AC<br>L+ for DC          | A forneden, bag (A IV)<br>Strømforsyning |                             |
| N/L-   | N for AC<br>L- for DC          |                                          |                             |

1) Impulsindgang: signalniveau 2 til 7 mA lav; 13 til 19 mA høj med ca. 1.3 k $\Omega$  sænkningsmodstand ved et spændingsniveau på maks. 24 V

Strøm-/PFM-/impuls-indgangene eller RTD-indgangene på samme plads er ikke galvanisk isolerede. Der er en adskillelsesspænding på 500 V mellem de ovennævnte indgange og udgange på forskellige pladser. Klemmer med samme navn er forbundet internt (klemme 11 og 81).

## 5.3 Tilslutning af måleenheden

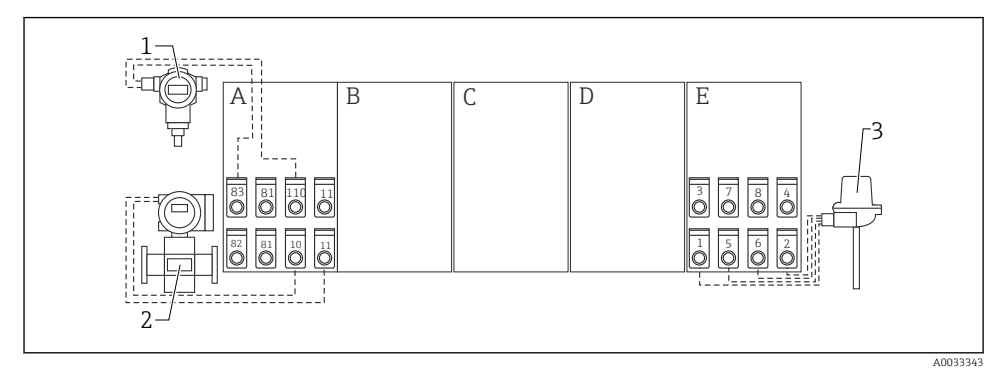

Z Tilslutningsoversigt, foroven (indgange)

| A C. INDUDINE I DUSISPHINED |
|-----------------------------|
| A C. INDUDINE I DUSISPHINED |

B, C, D Udvidelseskort (tilvalg)

Tryk, f.eks. Cerabar S

Flow, f.eks. Promag 30/33

Temperatur, f.eks. TR10

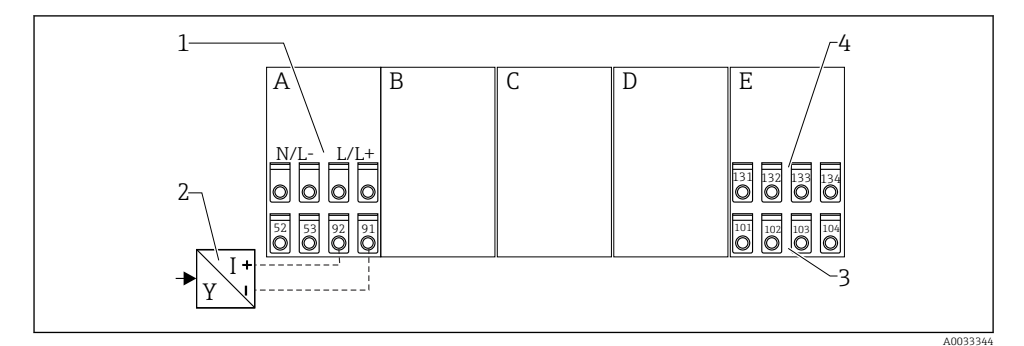

1

2

3

#### ☑ 3 Tilslutningsoversigt, forneden (udgange, grænseflader)

A, E Udgange i basisenhed

B, C, D Udvidelseskort (tilvalg)

- Forsyningsspænding
- Transmitter-strømforsyning
- Impuls- og strømudgange (aktive)
- 4 Grænseflader, f.eks. RS485

klemmerne er forbundet indvendigt og kan bruges som støtteklemmer til parallel ledningsføring.

1

2

3

#### 5.3.1 Tilslutning af strømforsyningen

#### BEMÆRK

#### Forkert spænding kan beskadige instrumentet

- Kontrollér, at forsyningsspændingen stemmer overens med specifikationerne på typeskiltet, før der foretages ledningsføring af instrumentet.
- ► Til versionen med 90 til 250 V<sub>AC</sub> (tilslutning til lysnettet) skal forsyningslinjen i nærheden af instrumentet have en lettilgængelig kontakt, der er markeret som kredsløbsafbryder, samt en overbelastningsbeskyttelsesenhed (nominel strøm ≤ 10 A).

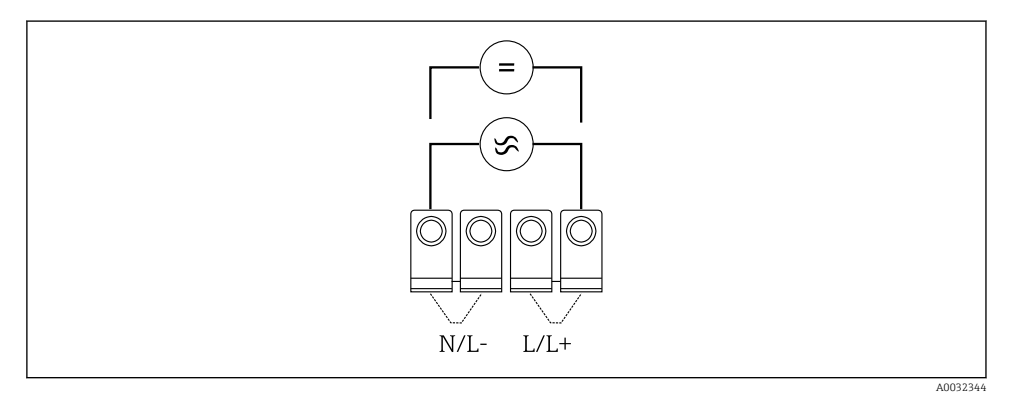

I 4 Tilslutning af strømforsyningen

Strømforsyning (se typeskilt):

- 90 til 250 V<sub>AC</sub> 50/60 Hz, eller
- 20 til 36 V<sub>DC</sub> eller 20 til 28 V<sub>AC</sub> 50/60 Hz

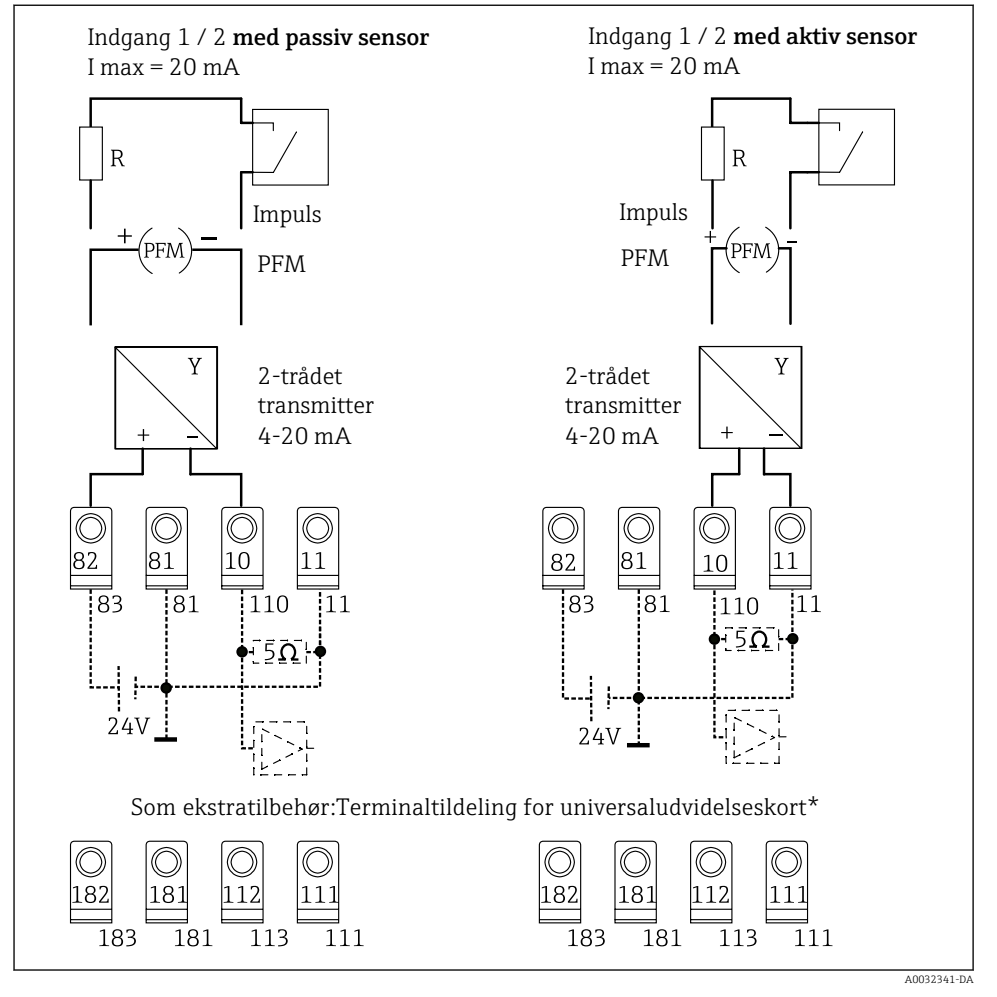

#### 5.3.2 Tilslutning af de eksterne sensorer

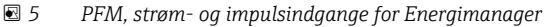

#### \*Klemmetildeling for udvidelseskortene

Passive og aktive sensorer ledningsføres som vist i tilslutningsdiagrammerne "Indgang 1 / 2".

#### 5.3.3 Tilslutning af temperatursensorerne

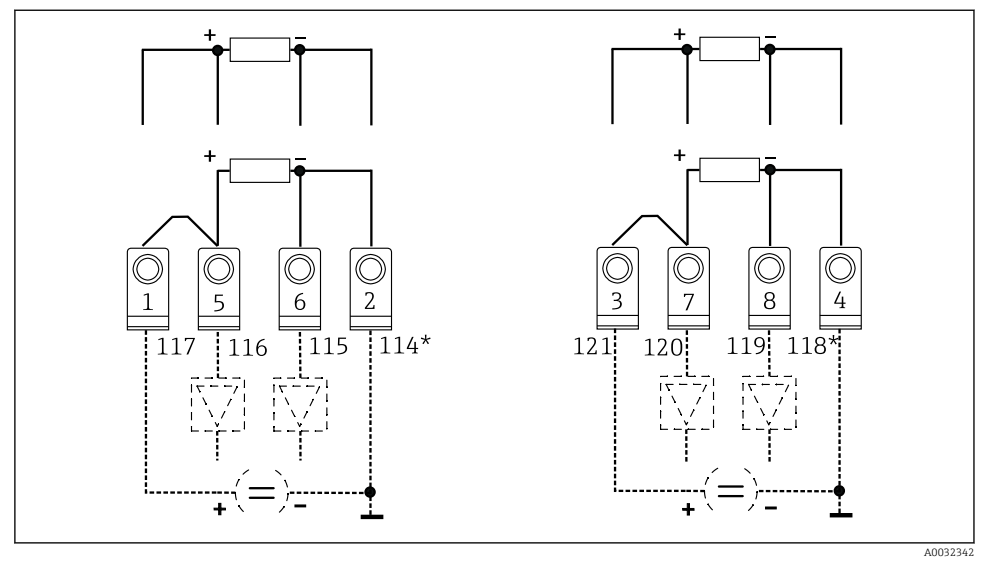

6 Temperaturindgange for Energimanager (tilslutning med 4 eller 3 ledere)

Indgang 1: klemme 1, 2, 5, 6 (venstre) Indgang 2: klemme 3, 4, 7, 8 (højre) Valgfrit: klemmetildeling for temperaturudvidelseskort

Klemme 1 og 5 eller 3 og 7 skal forbindes for tilslutninger med 3 ledere.

\*

## 5.4 Endress+Hauser-specifikke instrumenter

#### Flowsensorer med PFM-udgang

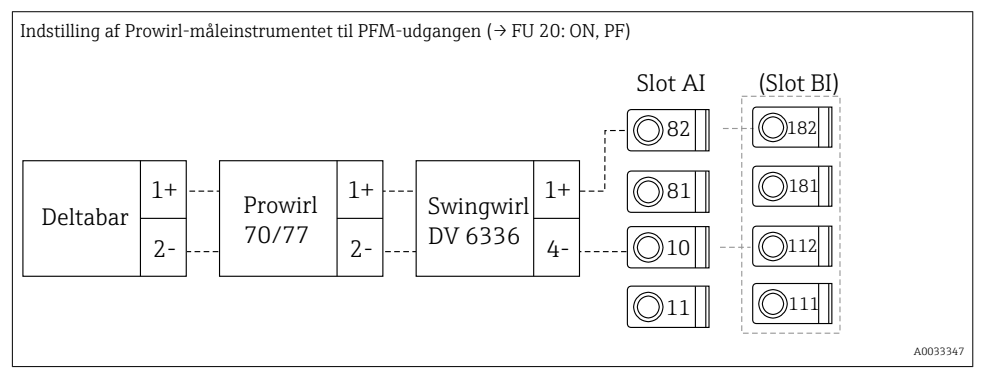

#### Flowsensor med åben kollektor-udgang

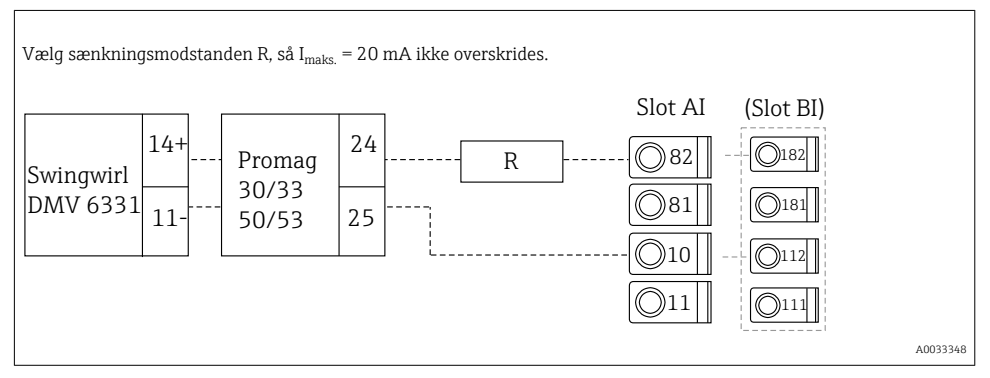

#### Flowsensor med passiv strømudgang

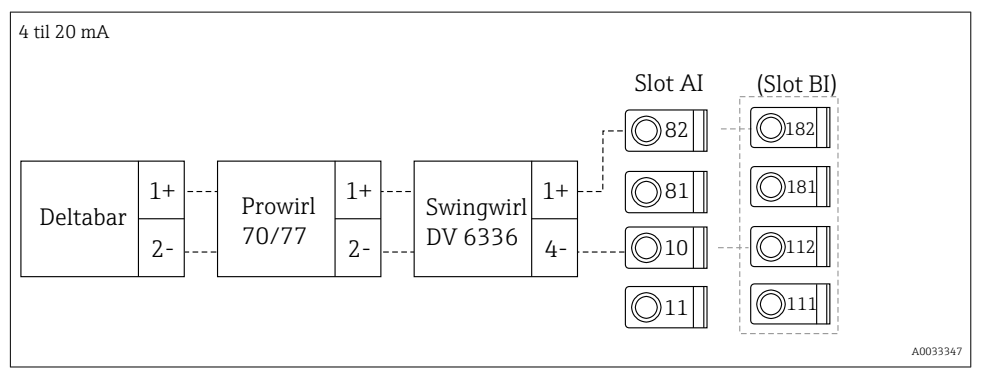

#### Flowsensor med aktiv strømudgang

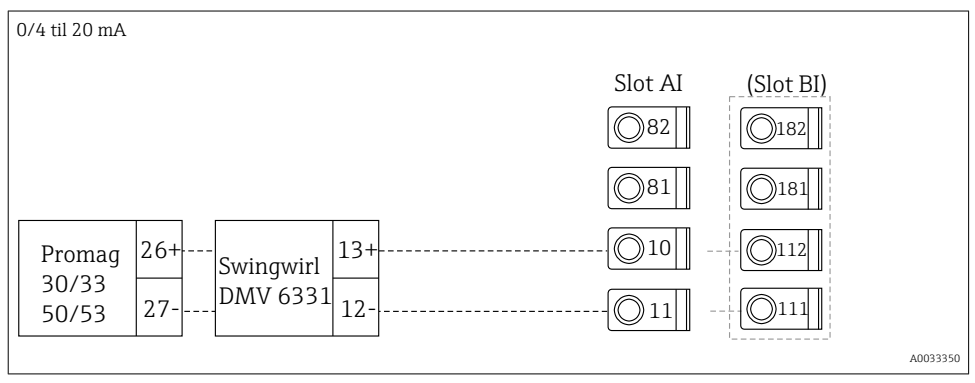

#### Flowsensor med aktiv strømudgang og statusudgang (relæ) til tovejs flowmåling

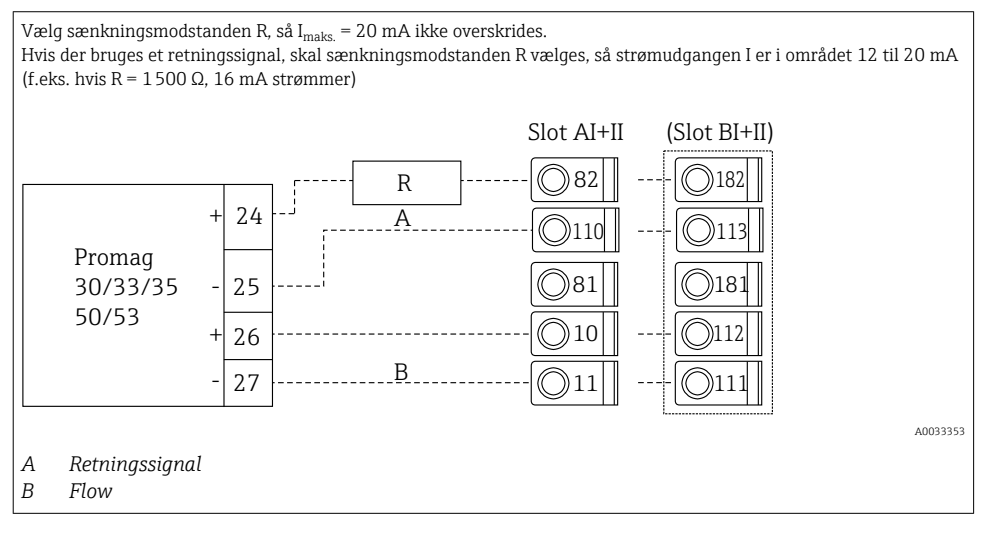

## Temperatursensor med temperaturhovedtransmitter

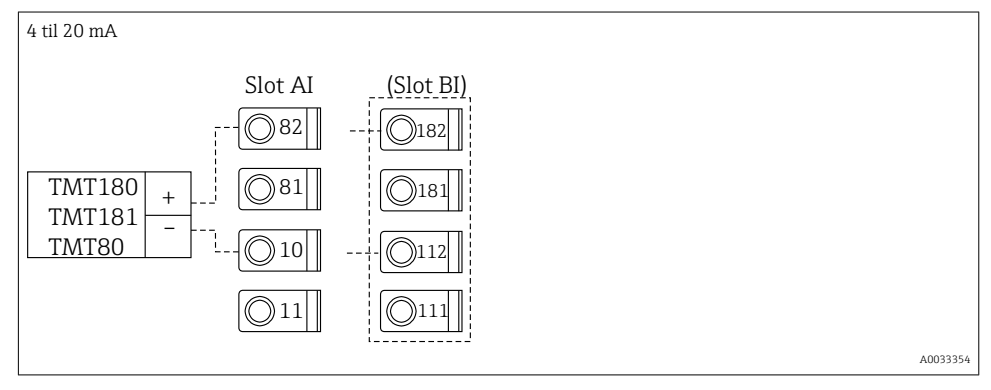

#### Tryksensor med passiv strømudgang

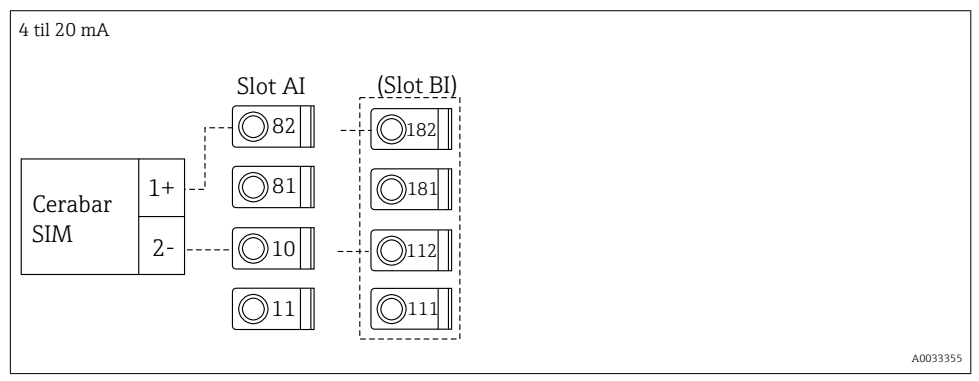

## 5.5 Tilslutning af udgangene

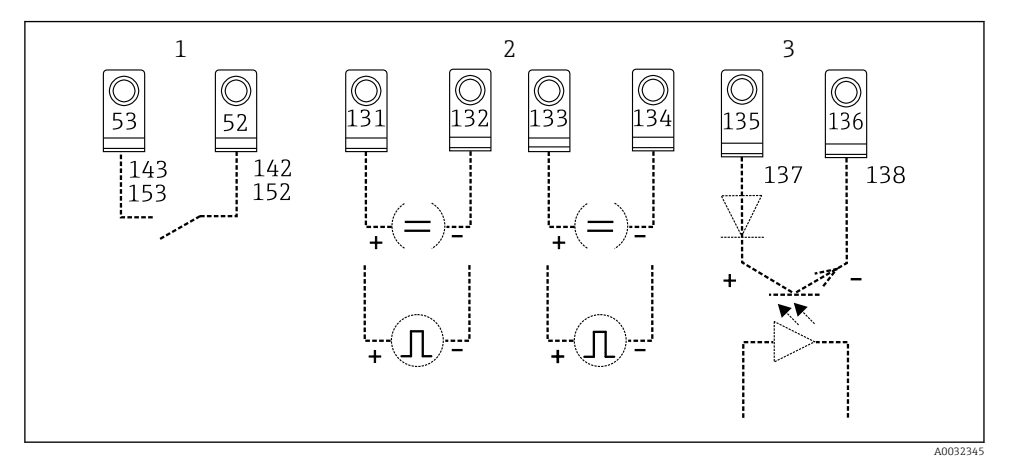

- ☑ 7 Udgange for Energimanager
- 1 Relæ 1; klemme 142, 143 (relæ 1) og 152, 153 (relæ 2) kan tilvælges i udvidelseskort
- 2 Impuls- og strømudgange
- 3 Impulsudgange (åben kollektor), som tilvalg i udvidelseskort

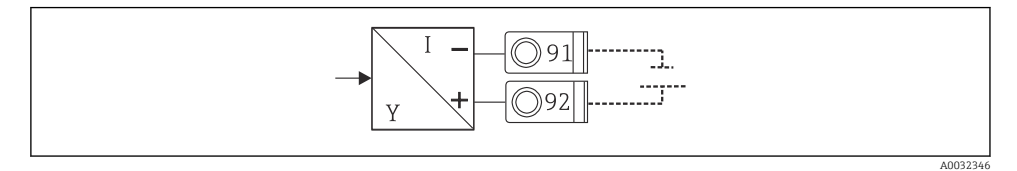

8 Transmitter-strømforsyning

## 5.6 Tilslutning af grænsefladerne

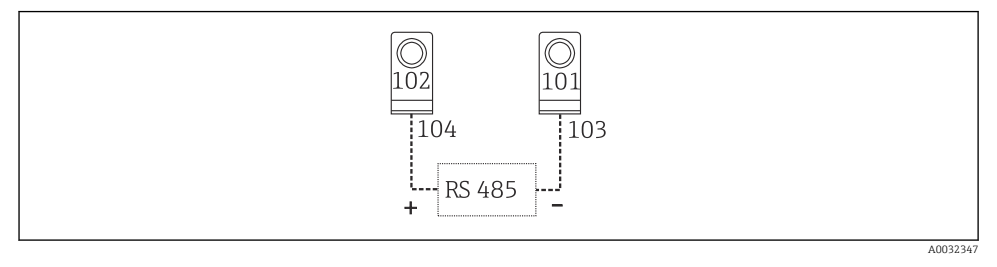

- ☑ 9 Grænseflader RS485
- RS232-tilslutning

RS232 forbindes via grænsefladekablet og jackstikket foran på huset.

- RS485-tilslutning
- Tilvalg: ekstra RS485-grænseflade

Plugin-klemmerne 103/104, grænsefladen er kun aktiv, så længe RS232-grænsefladen ikke bruges.

PROFIBUS-tilslutning

Valgfri tilslutning af Energimanager til PROFIBUS DP via den serielle RS485-grænseflade med det eksterne modul HMS AnyBus Communicator for Profibus (se afsnittet "Tilbehør i betjeningsvejledningen)

- Valgfrit: MBUS Valgfri tilslutning til MBUS via 2. RS485-grænseflade
- Valgfrit: Modbus
   Valgfri tilslutning til Modbus via 2. RS485-grænseflade
- Kommunikation er ikke muligt via RS232-grænsefladen (jackstikket), hvis M-BUS- eller Modbus-grænsefladen er aktiveret. Busgrænsefladen skal skiftes til RS232 på instrumentet, hvis data transmitteres eller læses med softwaren til pc-konfiguration.

## 5.7 Tilslutning af udvidelseskortene

Klemmetildeling for universelt udvidelseskort

| Klemme | Klemmetildeling                             | Plads                                      | Indgang                                                |
|--------|---------------------------------------------|--------------------------------------------|--------------------------------------------------------|
| 182    | 24 V Sensorstrømforsyning 1                 | B, C, D foroven, for (B<br>I, C I, D I)    | Strøm/PFM/impulsindgang 1<br>Strøm/PFM/impulsindgang 2 |
| 181    | Jord, sensorstrømforsyning 1                |                                            |                                                        |
| 112    | + 0/4 til 20 mA/PFM/impulsindgang 1 1)      |                                            |                                                        |
| 111    | Jord til 0/4 til 20 mA/PFM/impulsindgang    |                                            |                                                        |
| 183    | 24 V Sensorstrømforsyning 2                 | B, C, D foroven, bag (B<br>II, C II, D II) |                                                        |
| 181    | Jord, sensorstrømforsyning 2                |                                            |                                                        |
| 113    | + 0/4 til 20 mA/PFM/impulsindgang 2 $^{1)}$ |                                            |                                                        |

| Klemme | Klemmetildeling                          | Plads                                          | Indgang                                                    |
|--------|------------------------------------------|------------------------------------------------|------------------------------------------------------------|
| 111    | Jord til 0/4 til 20 mA/PFM/impulsindgang |                                                |                                                            |
| 142    | Relæ 1 fælles (COM)                      | B, C, D forneden, for<br>(B III, C III, D III) | Relæ 1                                                     |
| 143    | Relæ 1 normalt åbent (NO)                |                                                |                                                            |
| 152    | Relæ 2 fælles (COM)                      |                                                | Relæ 2                                                     |
| 153    | Relæ 2 normalt åbent (NO)                | -                                              |                                                            |
| 131    | + 0/4 til 20 mA/impulsudgang 1           | B, C, D forneden, midt                         | Strøm-/impulsudgang 1 aktiv<br>Strøm-/impulsudgang 2 aktiv |
| 132    | - 0/4 til 20 mA/impulsudgang 1           | (BIV, CIV, DIV)                                |                                                            |
| 133    | + 0/4 til 20 mA/impulsudgang 2           |                                                |                                                            |
| 134    | - 0/4 til 20 mA/impulsudgang 2           |                                                |                                                            |
| 135    | + impulsudgang 3 (brudt kollektor)       | B, C, D forneden, bag                          | Passiv impulsudgang                                        |
| 136    | - impulsudgang 3                         | (B V, C V, D V)                                |                                                            |
| 137    | + impulsudgang 4 (brudt kollektor)       |                                                | Passiv impulsudgang                                        |
| 138    | - impulsudgang 4                         |                                                |                                                            |

1) Impulsindgang: signalniveau 2 til 7 mA lav; 13 til 19 mA høj med ca. 1.3 k $\Omega$  sænkningsmodstand ved en spændingsmodstand på maks. 24 V

#### Klemmetildeling for temperaturudvidelseskort

| Klemme | Klemmetildeling                | Plads                                        | Indgang                     |
|--------|--------------------------------|----------------------------------------------|-----------------------------|
| 117    | + RTD-strømforsyning 1         | B, C, D foroven, for (B<br>I, C I, D I)      | RTD-indgang 1               |
| 116    | + RTD-sensor 1                 |                                              |                             |
| 115    | - RTD-sensor 1                 |                                              |                             |
| 114    | - RTD-strømforsyning 1         |                                              |                             |
| 121    | + RTD-strømforsyning 2         | B, C, D foroven, bag (B<br>II, C II, D II)   | RTD-indgang 2               |
| 120    | + RTD-sensor 2                 |                                              |                             |
| 119    | - RTD-sensor 2                 |                                              |                             |
| 118    | - RTD-strømforsyning 2         |                                              |                             |
| 142    | Relæ 1 fælles (COM)            | B, C, D forneden, for                        | Relæ 1                      |
| 143    | Relæ 1 normalt åbent (NO)      | (B III, C III, D III)                        |                             |
| 152    | Relæ 2 fælles (COM)            |                                              | Relæ 2                      |
| 153    | Relæ 2 normalt åbent (NO)      |                                              |                             |
| 131    | + 0/4 til 20 mA/impulsudgang 1 | B, C, D forneden, midt<br>(B IV, C IV, D IV) | Strøm-/impulsudgang 1 aktiv |
| 132    | - 0/4 til 20 mA/impulsudgang 1 |                                              |                             |
| 133    | + 0/4 til 20 mA/impulsudgang 2 |                                              | Strøm-/impulsudgang 2 aktiv |

| Klemme | Klemmetildeling                    | Plads                 | Indgang             |
|--------|------------------------------------|-----------------------|---------------------|
| 134    | - 0/4 til 20 mA/impulsudgang 2     |                       |                     |
| 135    | + impulsudgang 3 (brudt kollektor) | B, C, D forneden, bag | Passiv impulsudgang |
| 136    | - impulsudgang 3                   | (B V, C V, D V)       |                     |
| 137    | + impulsudgang 4 (brudt kollektor) |                       | Passiv impulsudgang |
| 138    | - impulsudgang 4                   |                       |                     |

Strøm-/PFM-/impuls-indgangene eller RTD-indgangene på samme plads er ikke galvanisk isolerede. Der er en adskillelsesspænding på 500 V mellem de ovennævnte indgange og udgange på forskellige pladser. Klemmer med samme navn er forbundet internt. (Terminalerne 111 og 181)

## 5.8 Tilslutning af det eksterne display/betjeningsenheden (ekstraudstyr)

Det eksterne display/betjeningsenheden forbindes direkte med basisenheden med det medfølgende kabel.

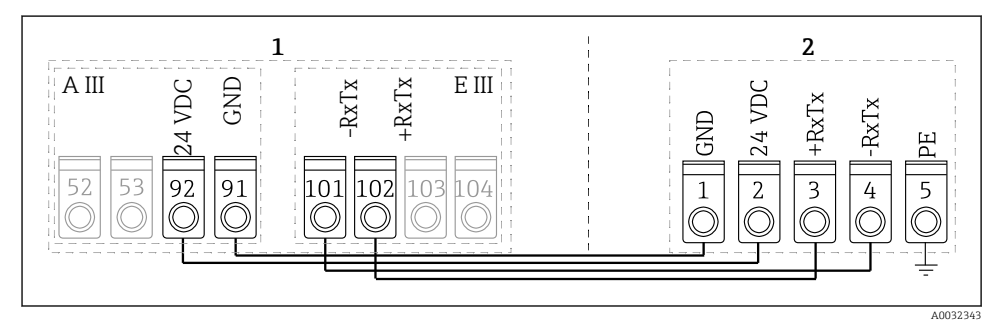

■ 10 Tilslutning af det eksterne display/betjeningsenheden (ekstraudstyr)

- 1 Energimanager
- 2 Eksternt display/betjeningsenhed

Hvis der bruges en Modbus-, M-BUS- eller PROFIBUS-grænseflade, ændres klemmetildelingen for RxTx-portene muligvis (klemmerne 103/104).

Hvis det er tilsluttet klemmerne 103/104, forbliver displayet ude af drift under kommunikation med softwaren til pc-betjening.

Vær især opmærksom på oplysningerne i de supplerende oplysninger i betjeningsvejledningen til busgrænsefladerne.

#### 5.8.1 Funktionsbeskrivelse

Det eksterne display er en innovativ tilføjelse til de kraftfulde RMx621 DINskinneinstrumenter. Brugeren kan optimalt installere den aritmetiske enhed, så den passer til installationen, og montere displayet og betjeningsenheden på en brugervenlig måde på et let tilgængelig placering. Displayet kan tilsluttes både DIN-skinneenhed både uden og med installeret display/betjeningsenhed. Der medfølger et 4-benet kabel til at slutte det eksterne display til basisenheden. Der kræves ikke andre komponenter.

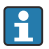

Der kan kun sluttes ét display/én betjeningsenhed til et DIN-skinneinstrument i hvert tilfælde og omvendt (punkt til punkt).

## 5.9 Kontrol efter tilslutning

Kontrollér følgende efter elektrisk installation af instrumentet:

| Instrumentets tilstand og specifikationer                                                               | Bemærkninger                                                                                               |
|----------------------------------------------------------------------------------------------------|----------------------------------------------------------------------------------------------------|
| Er instrumentet eller kablet beskadiget (visuelt eftersyn)?                                             | -                                                                                                    |
| Elektrisk tilslutning                                                                                   | Bemærkninger                                                                                               |
| Stemmer forsyningsspændingen overens med specifikationerne på typeskiltet?                              | 90 til 250 V <sub>AC</sub> , 50/60 Hz<br>20 til 36 V <sub>DC</sub><br>20 til 28 V <sub>AC</sub> , 50/60 Hz |
| Er klemmerne korrekt fastgjort på de korrekte pladser? Er kodningen på de individuelle klemmer korrekt? | -                                                                                                    |
| Har de monterede kabler tilstrækkelig aflastning?                                                       | -                                                                                                    |
| Er strømforsynings- og signalkablerne tilsluttet korrekt?                                               | Se ledningsdiagrammet på huset                                                                             |
| Er alle skrueklemmer spændt korrekt fast?                                                               | -                                                                                                    |

# 6 Betjeningsmuligheder

Instrumentet har et bredt udvalg af konfigurationsmuligheder og softwarefunktioner, afhængigt af anvendelsen og instrumentversionen.

Hvis du har brug for hjælp til programmering af instrumentet, er det muligt at få hjælp til stort set alle betjeningspositionerne. Du skal blot trykke på knappen "?" for at få vist hjælpen. (Der er adgang til Hjælp i hver menu).

Denne korte betjeningsvejledning beskriver konfigurationsmulighederne for et basisinstrument (uden udvidelseskort). Læs mere i betjeningsvejledningen til instrumentet.

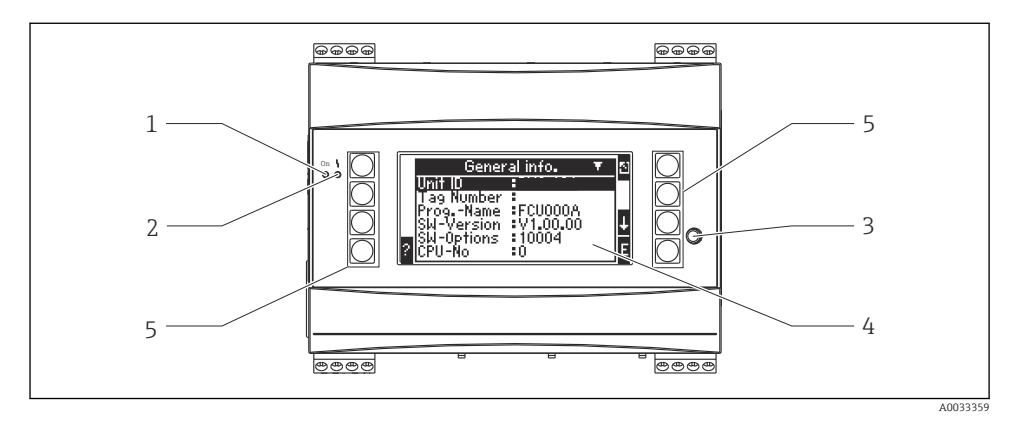

- 1 Driftsindikator. grøn LED, som lyser, når der er påført forsyningsspænding
- 2 Indikator til fejlsignalering: rød LED, driftstilstande iht. NAMUR NE 44
- 3 Seriel port: jackstik til pc-tilslutning, som bruges til at konfigurere instrumentet og læse målte værdier med pc-softwaren
- 4 Display 160 x 80 punkters matrixdisplay med dialogteksterne til konfiguration og visning af målte værdier, grænseværdier og fejlmeddelelser. Baggrundsbelysningen skifter fra blå til rød i tilfælde af en fejl. Størrelsen af de viste tegn afhænger af antal målte værdier, som skal vises (se "Konfiguration af displayet" i afsnittet "Ibrugtagning" i betjeningsvejledningen).
- 5 Taster til indtastning; otte taster, der er tildelt forskellige funktioner afhængigt af menupunktet. Tasternes aktuelle funktion vises på displayet. Kun de taster, der skal bruges i den aktuelle betjeningsmenu, er tildelt funktioner og kan bruges.

## 6.1 Displaylayout

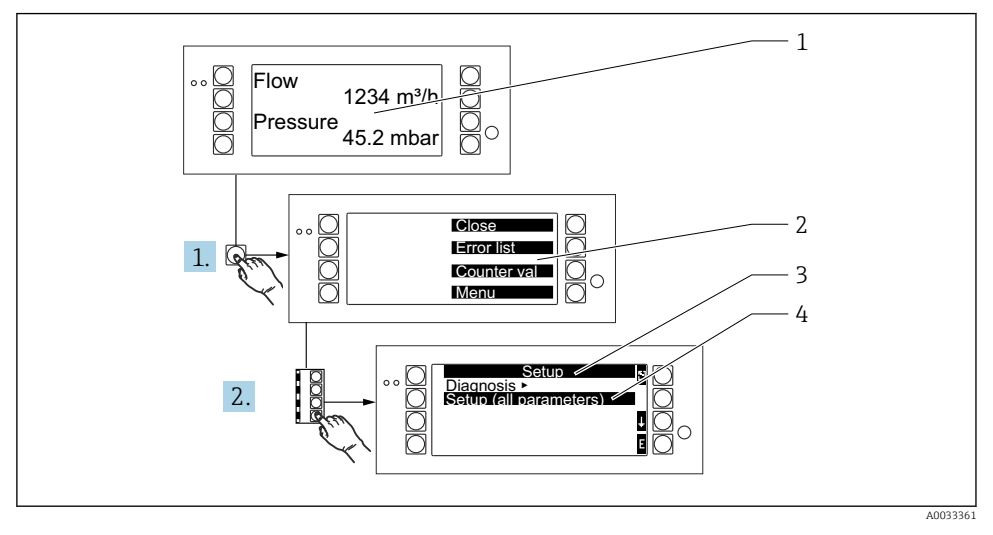

- 1 Visning af målt værdi
- 2 Forskellige hovedmenuer: luk, fejlliste, tællerværdier, menu (Setup)
- 3 Aktuel konfigurationsmenu
- 4 Konfigurationsmenu aktiveret for valg (markeret med sort)

## 6.2 Tastesymboler

| Symbol         | Funktion                                                                                                    |
|----------------|----------------------------------------------------------------------------------------------------|
| E              | Skift til undermenuer og vælg betjeningselementer. Rediger og bekræft konfigurerede værdier.                                             |
| 3              | Forlad den aktuelle redigeringsskærm eller det menupunkt, der aktuelt er aktivt, uden at gemme ændringer.                                |
| î              | Flyt markøren en linje op, eller skift det valgte tegn.                                                                                  |
| Ţ              | Flyt markøren en linje ned, eller skift det valgte tegn.                                                                                 |
| ÷              | Flyt markøren et tegn mod højre.                                                                                                    |
| t              | Flyt markøren et tegn mod venstre.                                                                                                    |
| ?              | Hvis der findes hjælp til et betjeningselement, er dette angivet med spørgsmålstegnet. Tryk på<br>denne funktionstast for at åbne Hjælp. |
| A <sub>B</sub> | Skift til redigeringstilstanden for Palm-tastaturet                                                                                      |

| Symbol | Funktion                                         |
|--------|--------------------------------------------------|
| i,     | Tastatur til store/små bogstaver (kun for Palm)  |
| /      |                                                  |
| 5      |                                                  |
| 12     | Tastatur til numerisk indtastning (kun for Palm) |
| 2      | Accepter ændringer                               |
| ×      | Kassér opdateringer                              |

# 7 Ibrugtagning

## 7.1 Funktionskontrol

Foretag de endelige kontroller, før instrumentet tages i brug:

- Kontrol efter installation  $\rightarrow \square 13$
- Kontrol efter tilslutning  $\rightarrow \cong 27$

## 7.2 Tænding af måleinstrumentet

#### 7.2.1 Basisinstrument

Når betjeningsspændingen påføres, lyder den grønne LED (= instrument i brug), hvis der ikke er nogen fejl.

Når instrumentet tages i brug første gang, vises meddelelsen "Please setup the device" på displayet. Programmér instrumentet som beskrevet i betjeningsvejledningen.

Hvis du bruger et instrument, som allerede er konfigureret eller forudindstillet, går instrumentet straks i gang med at udføre målinger baseret på de konfigurerede indstillinger. Værdierne for den displaygruppe, der aktuelt er konfigureret, vises på displayet. Tryk på en vilkårlig tast for at åbne navigatoren (hurtig start) og gå fra navigatoren til hovedmenuen.

#### 7.2.2 Udvidelseskort

Når driftsspændingen er påført, genkender instrumentet automatisk de installerede og forbundne udvidelseskort. Instrumentet viser en besked, hvor det bedes om at konfigurere de nye forbindelser. Det kan gøres med det samme eller på et senere tidspunkt.

#### 7.2.3 Eksternt display og betjeningsenhed

Når forsyningsspændingen er blevet påført og efter en kort initialiseringsperiode, begynder det eksterne display/betjeningsenheden automatisk at kommunikere med det tilsluttede

basisinstrument. Displayet bruger en funktion til automatisk detektering til at detektere den baudhastighed og instrumentadresse, der er indstillet i basisinstrumentet.

Tryk på den venstre og højre knap foroven på displayet/betjeningsenheden i 5 sekunder for at gå til menuen Setup. Baudhastigheden og displayets kontrast/vinkel kan indstilles her. Tryk på ESC for at afslutte menuen Setup for displayet/betjeningsenheden og gå til displayvinduet og hovedmenuen for at konfigurere instrumentet.

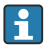

Menuen Setup til konfiguration af de grundlæggende indstillinger displayet/ betjeningsenheden er kun tilgængelig på engelsk.

#### Fejlmeddelelser

Når instrumentet tændes eller konfigureres, viser det eksterne display/betjeningsenheden kortvarigt meddelelsen **"Communication problem"**, indtil der opnås en stabil forbindelse.

Kontroller ledningsføringen, vis denne fejlmeddelelse vises under live-betjening.

### 7.3 Instrumentkonfiguration

Instrumentkonfigurationen beskrives i detaljer i betjeningsvejledningen

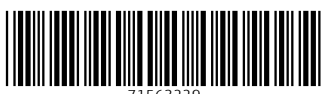

71563229

# www.addresses.endress.com

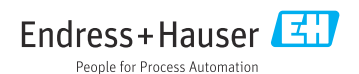